# Secure a Flexconnect AP-switch met Dot1x

## Inhoud

Inleiding Voorwaarden Vereisten Gebruikte componenten Configureren Netwerkdiagram

## Inleiding

Dit document beschrijft de configuratie om switches te beveiligen wanneer FlexConnect Access Point (AP) authentiek is met Dot1x met machine-verkeer-klasse=switch Radius VSA om verkeer van lokaal switched draadloze LAN's (WLAN's) toe te staan.

### Voorwaarden

### Vereisten

Cisco raadt kennis van de volgende onderwerpen aan:

- FlexConnect op draadloze LAN-controller (WLC)
- 802.1x op Cisco-Switches
- Network Edge-verificatietopologie (NEAT)

### Gebruikte componenten

De informatie in dit document is gebaseerd op de volgende software- en hardware-versies:

- WS-C3560CX-8PC-S, 15.2(4)E1
- LUCHT-CT-2504-K9, 8.2.141.0
- Identity Services Engine (ISE) 2.0
- IOS-gebaseerde access points (x500,x600,x700 Series).

Wave 2 AP's gebaseerd op AP OS ondersteunen flexiconnect hoofdpunt1x niet vanaf het tijdstip van dit schrijven.

De informatie in dit document is gebaseerd op de apparaten in een specifieke laboratoriumomgeving. Alle apparaten die in dit document worden beschreven, hadden een opgeschoonde (standaard)configuratie. Als uw netwerk levend is, zorg er dan voor dat u de mogelijke impact van om het even welke opdracht begrijpt.

### Configureren

### Netwerkdiagram

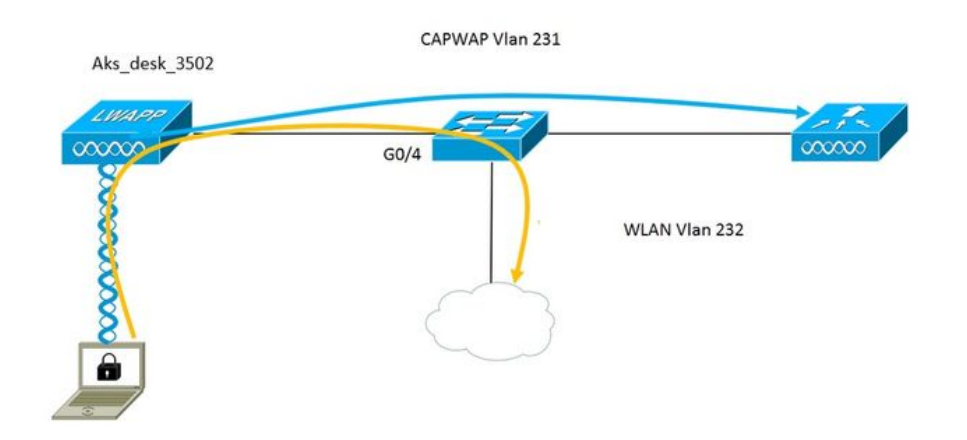

Bij deze instelling fungeert het toegangspunt als de 802.1x-smeekbede en wordt geauthentiseerd door de switch tegen ISE met behulp van EAP-FAST. Zodra de poort is ingesteld voor 802.1x-verificatie, laat de switch geen ander verkeer dan 802.1x-verkeer door de poort lopen totdat het apparaat dat is aangesloten op de poort authentiek verklaard heeft.

Zodra het toegangspunt voor authentiek verklaard tegen ISE is, ontvangt de switch "device-trafficclass=switch van Cisco VSA-kenmerk en beweegt hij automatisch de poort naar de romp.

Dit betekent dat als AP de modus FlexConnect ondersteunt en SSID's lokaal is ingesteld, het gelabeld verkeer kan verzenden. Zorg ervoor dat de VLAN-ondersteuning is ingeschakeld op het AP en dat het juiste native VLAN is geconfigureerd.

#### AP configuratie:-

1. Als het AP reeds aan WLC is aangesloten, ga het tabblad Draadloos en klik op het access point. Gebruik het veld Gereedschappen en gebruik de optie 802.1x plus extra krediet, controleer het vakje **Gratis Global** aanmeldingsgegevens om de 802.1x-gebruikersnaam en het wachtwoord voor dit access point in te stellen.

| cisco                                                                   | <u>M</u> onitor <u>M</u> | <u>V</u> LANs <u>(</u> | ONTROLLER  | WIRELESS | 5 <u>s</u> ecurity | M <u>A</u> NAGEMENT | C <u>O</u> MM/ |
|-------------------------------------------------------------------------|--------------------------|------------------------|------------|----------|--------------------|---------------------|----------------|
| Wireless                                                                | All APs > D              | etails fo              | r Aks_desk | _3502    |                    |                     |                |
| <ul> <li>Access Points</li> <li>All APs</li> <li>Radios</li> </ul>      | General                  | Creden                 | tials Inte | rfaces   | High Availabili    | ity Inventory       | Fle            |
| 802.11a/n/ac<br>802.11b/g/n<br>Dual-Band Radios<br>Global Configuration | Login Creder             | ntials<br>Global cree  | dentials   |          |                    |                     |                |
| Advanced<br>Mesh                                                        | 802.1x Supp              | olicant Cre            | dentials   |          |                    |                     |                |
| > ATF                                                                   | Over-ride                | Global cred            | lentials   |          |                    |                     |                |
| RF Profiles                                                             | Usernan                  | ne                     | ritmahaj   |          |                    |                     |                |
| FlexConnect Groups                                                      | Passwor                  | rd                     | •••••      |          |                    |                     |                |
| FlexConnect ACLs<br>FlexConnect VLAN<br>Templates                       | Confirm                  | Password               | •••••      |          |                    |                     |                |
|                                                                         |                          |                        |            |          |                    |                     |                |

U kunt ook een veel te gebruiken naam en wachtwoord instellen voor alle access points die aangesloten zijn op de WLC in het menu Global Configuration.

|    | CISCO                                 | MONITOR WLANS                               | CONTROLLER                                                                                                    | WIRELESS | SECURITY | MANAGEMENT | COMMANDS       | HELP           | EEEDBACK                                       |                |
|----|---------------------------------------|---------------------------------------------|----------------------------------------------------------------------------------------------------|----------|----------|------------|----------------|----------------|------------------------------------------------|----------------|
| 14 | Contains a                            | CDP State                                   |                                                                                                    |          | ۲        |            | to 3           | 600)           | , .                                            | 120            |
| VV | ireless                               | Ethernet Interfac                           | ce# CDP                                                                                                    | State    |          |            | AP P           | rimed :        | loin Timeout(120 -                             | -              |
|    | Access Points                         | 0                                           |                                                                                                    |          |          |            | 432            | 00 seco        | nds)                                           | 0              |
| 1  | All APs                               | 1                                           | ×                                                                                                    |          |          |            | Back           | c-up Pri       | mary Controller IP                             | -              |
|    | <ul> <li>Radios</li> </ul>            | 2                                           | 1                                                                                                    |          |          |            | Add            | ress(Ipv       | v4/Ipv6)                                       |                |
|    | 802.11a/n/ac                          | 3                                           | <ul> <li>Image: A start of the start of the start of</li></ul> |          |          |            | Back           | c-up Pri       | mary Controller name                           |                |
|    | 802.11D/g/n<br>Dual-Band Radios       | 4                                           | 2                                                                                                    |          |          |            | Back           | -up Se         | condary Controller IP                          | _              |
|    | Global Configuration                  | Radio Slot#                                 | CDP                                                                                                    | State    |          |            | Add            | ress(Ip)       | /4/Ipv6)                                       | _              |
| 2  | Advanced                              | 0                                           |                                                                                                    |          |          |            | Back           | k-up Se        | condary Controller                             | _              |
|    | Auvanceu                              | 1                                           | •                                                                                                    |          |          |            | nam            | e              |                                                | _              |
|    | Mesh                                  | 2                                           |                                                                                                    |          |          |            |                |                |                                                |                |
| Þ  | ATF                                   | We want and the second of the second second |                                                                                                    |          |          |            | ТСР М          | SS             |                                                |                |
|    | RF Profiles                           | Login Credentia                             | Is                                                                                                    |          |          |            | Globa<br>1363  | al TCP /       | Adjust MSS (IPv4: 536                          | - 🛛            |
|    | FlexConnect Groups                    | Username                                    |                                                                                                    |          |          |            | 1505           | , 11 10.       | 1220 - 1551)                                   |                |
|    | FlexConnect ACLs<br>FlexConnect VLAN  | Password                                    |                                                                                                    |          |          |            | AP Re<br>Paran | transi         | mit Config                                     |                |
|    | Templates                             | Enable Password                             |                                                                                                    | 0        |          |            | AP R           | tetransr       | nit Count                                      | 5              |
|    | OEAP ACLs                             |                                             |                                                                                                    |          |          |            | AP F           | tetransr       | nit Interval                                   | 3              |
|    | Network Lists                         | 802.1x Supplica                             | int Credentials                                                                                                    |          |          |            | 74 1           | ice and        |                                                | ~              |
| Þ  | 802.11a/n/ac                          | 802.1x Authentica                           | ation                                                                                                    |          |          |            | OEAP           | Confi          | g Parameters                                   |                |
|    | 802.11b/g/n                           | Username                                    |                                                                                                    |          |          |            | Disa           | ble Loc        | al Access                                      |                |
| Þ  | Media Stream                          | Password                                    |                                                                                                    |          |          |            | NOT            | E:<br>olina tl | is feature could viola                         | ate se         |
|    | Application Visibility<br>And Control | Confirm Password                            | d                                                                                                    |          |          |            | with<br>com    | in your        | r organization. Please<br>with all regulations | e mai<br>befo. |

2. Als het access point nog niet bij een WLC is aangesloten, moet u console in de LAP troosten om de aanmeldingsgegevens in te stellen en deze CLI-opdracht te gebruiken:

#### CLI voor LAP#debug-kapconsole

LAP#capwap dot1x gebruikersnaam <gebruikersnaam> <wachtwoord>

#### Configuratie switch:-

1. Schakel punt1x in op de switch en voeg ISE-server aan switch toe

nieuw model

!

aaa authenticatiedot1x standaardgroepsstraal

!

Standaard autorisatienetwerk groepsstraal

!

dot1x systeem-automatische controle

!

Straalserver ISE adres ipv4 10.48.39.161 16-poorts 1645 poort 1646 sleutel 7 123A0C0411045D5679

2. Stel nu de AP switch poort in

interface Gigabit Ethernet0/4 schakelpoort-toegangsnetwerk 231 schakelpoort-stam toegestaan VLAN 231.232 toegang tot de switchingmodus authenticatie host-mode multi-host echtheidscontrole dot1x Verificatie van poortregelaar dot1x pae-authenticator over-boom draagrand

ISE-configuratie:-

1. Op ISE kan NEAT voor het profiel met AP Authorization eenvoudig worden ingeschakeld om de juiste eigenschap op andere RADIUS-servers in te stellen. U kunt deze echter handmatig configureren.

| Authorization Profiles > AP      | _Flex_Trunk     |
|----------------------------------|-----------------|
| Authorization Profil             | e               |
| * Name                           | AP_Flex_Trunk   |
| Description                      |                 |
| * Access Type                    | ACCESS_ACCEPT   |
| Network Device Profile           | ditte Cisco 💌 🕀 |
| Service Template                 |                 |
| Track Movement                   |                 |
|                                  |                 |
| <ul> <li>Common Tasks</li> </ul> |                 |

2. Op ISE moet men ook het verificatiebeleid en het autorisatiebeleid configureren. In dit geval passen we de standaard authenticatieregel aan die wordt aangesloten op punt 1x, maar je kunt de regel aanpassen aan de eisen.

Wat betreft het autorisatiebeleid (Port\_AuthZ) hebben we in dit geval de AP-referenties toegevoegd aan een gebruikersgroep (APs) en op basis hiervan het autorisatieprofiel (AP\_Flex\_Trunk) geduwd.

| Auth             | orizatio                  | n Policy                                                 |                                                     |                                                                                               |                    |  |
|------------------|---------------------------|----------------------------------------------------------|-----------------------------------------------------|-----------------------------------------------------------------------------------------------|--------------------|--|
| Define<br>For Po | the Autho<br>blicy Export | rization Policy by configu<br>t go to Administration > S | uring rules based on ider<br>System > Backup & Rest | tity groups and/or other conditions. Drag and drop rules to chang<br>ore > Policy Export Page | e the order.       |  |
| First            | Matched R                 | ule Applies                                              | *                                                   |                                                                                               |                    |  |
| ► E              | xception                  | s (0)                                                    |                                                     |                                                                                               |                    |  |
| Sta              | andard                    |                                                          |                                                     |                                                                                               |                    |  |
|                  | Status                    | Rule Name                                                |                                                     | Conditions (identity groups and other conditions)                                             | Permissions        |  |
|                  |                           | Port_AuthZ                                               | if                                                  | APs AND Wired_802.1X                                                                          | then AP_Flex_Trunk |  |

## Verifiëren

Gebruik dit gedeelte om te bevestigen dat de configuratie correct werkt.

1. In de switch, kan eens de opdracht "debug authenticatie optie autocfg all" gebruiken om te controleren of de poort al dan niet naar de boompoort wordt verplaatst.

20 feb. 12:34:18.19: %LINK-3-UPDOWN: Interface Gigabit Ethernet0/4, veranderde status in omhoog 20 feb. 12:34:19.122: %LINEPROTO-5-UPDOWN: Het protocol van de lijn op interface Gigabit Ethernet0/4, veranderde staat aan omhoog akshat sw# akshat sw# 20 feb. 12:38:11.13: AUTH-FEAT-AUTOCFG-EVENT: In dot1x AutoCfg start\_fn, epm\_handle: 3372220456 20 feb. 12:38:11.13: AUTH-FEAT-AUTOCFG-EVENT: [588d.0997.061d, Gi0/4] Apparaattype = Switch 20 feb. 12:38:11.13: AUTH-FEAT-AUTOCFG-EVENT: [588d.0997.061d, Gi0/4] nieuwe client 20 feb. 12:38:11.13: AUTH-FEAT-AUTOCFG-EVENT: [GI0/4] Interne automatische afschermingsmacrotoepassingsstatus: 1 20 feb. 12:38:11.13: AUTH-FEAT-AUTOCFG-EVENT: [Gi0/4] Apparaattype: 2 20 feb. 12:38:11.13: AUTH-FEAT-AUTOCFG-EVENT: [Gi0/4] Automatische configuratie: stp heeft port fig 0x8577D8 20 feb. 12:38:11.13: AUTH-FEAT-AUTOCFG-EVENT: [Gi0/4] Automatische configuratie: stp port\_fig heeft bpdu Guard\_fig 2 20 feb. 12:38:11.16: AUTH-FEAT-AUTOCFG-EVENT: [Gi0/4] Op de poort van toepassing. 20 feb. 12:38:11.16: AUTH-FEAT-AUTOCFG-EVENT: [Gi0/4] VLAN: VLAN-Str: 231 20 feb. 12:38:11.16: AUTH-FEAT-AUTOCFG-EVENT: [Gi0/4] Toepassing van dot1x autocfg supp macro 20 feb. 12:38:11.16: Bestellen toepassen... 'geen switchport toegang VLAN 231' bij Gi0/4

20 feb. 12:38:11.127: Bestellen toepassen... 'geen switchport nonegotiate' bij Gi0/4 20 feb. 12:38:11.127: Op bevel van toepassing... 'schakelport mode boomstam' op Gi0/4 20 feb. 12:38:11.134: Bezoek opdracht... 'switchport stam native vlan 231' bij Gi0/4 20 feb. 12:38:11.134: Op bevel toepassen... 'over-boom draagsnelle boomstam' bij Gi0/4 20 feb. 12:38:12.120: %LINEPROTO-5-UPDOWN: Het protocol van de lijn op interface Gigabit Ethernet0/4, veranderde staat in beneden 20 feb. 12:38:15.139: %LINEPROTO-5-UPDOWN: Het protocol van de lijn op interface Gigabit Ethernet0/4, veranderde staat aan omhoog

2. De output van "show run int g0/4" toont aan dat de poort is veranderd in een boomstampoort.

Huidige configuratie: 295 bytes ! interface Gigabit Ethernet0/4 schakelpoort-stam toegestaan VLAN 231.232.239 switchport - moedertaal vlan 231 verbindingsmodems authenticatie host-mode multi-host echtheidscontrole dot1x Verificatie van poortregelaar dot1x pae-authenticator boomstam einde

3. Op ISE kan onder Operations> Radius Livelogs de echtheidscontrole succesvol zijn en kan het juiste autorisatieprofiel worden geduwd.

| Time                    | Status  | Details  | Repeat Count | Identity 🕐 | Endpoint ID       | Endpoint Profile | Authentication Policy (1) | Authorization Policy  | Authorization Profiles |   |
|-------------------------|---------|----------|--------------|------------|-------------------|------------------|---------------------------|-----------------------|------------------------|---|
| 2017-02-20 15:05:48.991 | 0       | ò        | 0            | ritmahaj   | 58:8D:09:97:06:1D | Cisco-Device     | Default >> Dot1X >> D     | Default >> Port_AuthZ | AP_Flex_Trunk          |   |
| 2017-02-20 15:05:48.991 | <b></b> | ò.       |              | ritmahaj   | 58:8D:09:97:06:1D | Cisco-Device     | Default >> Dot1X >> D     | Default >> Port_AuthZ | AP_Flex_Trunk          | a |
| 2017-02-20 15:04:49.272 | 1       | <u>o</u> |              | ritmahaj   | 58:8D:09:97:06:1D | Cisco-Device     | Default >> Dot1X >> D     | Default >> Port_AuthZ |                        | a |

4. Als we een client daarna verbinden, wordt het mac-adres geleerd op de AP switch poort in client VLAN 232.

akshat\_sw#sh mac adres-tabel int g0/4 Mac-adrestabel

VLAN-adrespoorten

231 588d.0997.061d STATISCH Gi0/4 - AP 232 c0ee.fbd7.8824 DYNAMIC RGB0/4 - client

Op de WLC, in de details van de cliënt kan men zien dat deze cliënt vlan 232 behoort en SSID lokaal wordt geschakeld. Hier is een fragment.

| (Cisco Controller) >Show client de | tail c0:ee:fb:d7:88:24 |
|------------------------------------|------------------------|
| MAC-adres van client               | c0:ee:fb:d7:88:24      |
| Gebruikersnaam client              | N.v.t.                 |
| AP MAC-adres                       | b4:14:89:82:cb:90      |
| AP Naam                            | Aks_desk_3502          |
| Identificatie van AP-radiogateway. | 1                      |

| Clientstaat                | geassocieerd         |
|----------------------------|----------------------|
| Clientgebruikersgroep      |                      |
| ClientNAC OOB-status       | Toegang              |
| Draadloze LAN-id           | 2                    |
| Draadloze LAN-netwerknaam  | (SSID) Poortaugustus |
| Naam draadloos LAN-profiel | Poortkantoor         |
| Hotspot (802.11u)          | Niet ondersteund     |
| BSSID                      | b4:14:89:82:cb:9f    |
| Verbonden voor             | 42 seconden          |
| Kanaal                     | 44                   |
| IP-adres                   | 192.168.232.90       |
| Gateway-adres              |                      |
| Netmasker                  |                      |
| Associatie-id              |                      |
| Verificatiealgoritme       | Open systeem         |
| Reden code                 |                      |
| Statuscode                 |                      |

| FlexConnect Data Switching         | Lokaal           |
|------------------------------------|------------------|
| FlexConnect DHCP-status            | Lokaal           |
| FlexConnect VLAN-gebaseerde Centra | al-switching Nee |
| FlexConnect-verificatie            | . Centraal       |
| FlexConnect Central Association    | Nee              |
| FlexConnect VLAN-NAAM              | VLAN 232         |
| Quarantine VLAN                    | .0               |
| Toegang tot VLAN                   | 232              |
| Local Bridging VLAN                | 232              |

### Problemen oplossen

Deze sectie bevat informatie waarmee u problemen met de configuratie kunt oplossen.

- Als de authenticatie faalt, gebruik debug dot1x, debug authenticatie opdrachten.
- Als de poort niet naar romp is verplaatst, voer de **debug authenticatie optie in die alle** opdracht **heeft** geautoriseerd.
- Verzeker u hebt multi-host modus (authenticatie host-mode multi-host) ingesteld. Multi-Host moet worden ingeschakeld om client draadloze MAC-adressen toe te staan.
- De opdracht "een autorisatienetwerk" moet zodanig zijn geconfigureerd dat de switch de door ISE verzonden eigenschappen accepteert en toepast.

Cisco IOS-gebaseerde access points ondersteunen alleen TLS 1.0. Dit kan een probleem veroorzaken als uw RADIUS-server is geconfigureerd om alleen TLS 1.2 802.1X-authenticaties toe te staan